### Configureer OKTA Single Sign-On (SSO) op SD-WAN

| Inhoud                                       |
|----------------------------------------------|
| Inleiding                                    |
| Voorwaarden                                  |
| Vereisten                                    |
| Gebruikte componenten                        |
| Achtergrond                                  |
| Configureren                                 |
| <u>vManager-configuratie</u>                 |
| OKTA-configuratie                            |
| Algemene instellingen                        |
| SAML configureren                            |
| Feedback                                     |
| Groepen in OKTA configureren                 |
| Gebruikers in OKTA configureren              |
| Wijs Groepen en Gebruikers in Toepassing toe |
| Verifiëren                                   |
| Problemen oplossen                           |
| Gerelateerde informatie                      |

### Inleiding

Dit document beschrijft hoe OKTA Single Sing-On (SSO) kan worden geïntegreerd op een softwaregedefinieerde Wide Area Network (SD-WAN).

### Voorwaarden

#### Vereisten

Cisco raadt kennis van de volgende onderwerpen aan:

- SD-WAN algemeen overzicht
- Security Assertion Markup Language (SAML)
- Identity Provider (IDP)
- Certificaten

#### Gebruikte componenten

De informatie in dit document is gebaseerd op de volgende software- en hardware-versies:

- Cisco vManager release 18.3.x of hoger
- Cisco vManager versie 20.6.3
- Cisco vBond versie 20.6.3
- Cisco vSmart versie 20.6.3

De informatie in dit document is gebaseerd op de apparaten in een specifieke laboratoriumomgeving. Alle apparaten die in dit document worden beschreven, hadden een opgeschoonde (standaard)configuratie. Als uw netwerk live is, moet u zorgen dat u de potentiële impact van elke opdracht begrijpt.

#### Achtergrond

Security Assertion Markup Language (SAML) is een open standaard voor het uitwisselen van authenticatie- en autorisatiegegevens tussen partijen, in het bijzonder tussen een identiteitsprovider en een serviceprovider. Zoals de naam impliceert, is SAML een op XML-gebaseerde opmaaktaal voor beweringen over beveiliging (verklaringen die serviceproviders gebruiken om beslissingen over toegangscontrole te nemen).

Een Identity Provider (IDP) is een vertrouwde provider die u inlogt met een enkele aanmelding (SSO) om toegang te krijgen tot andere websites. SSO vermindert wachtwoordmoeheid en verbetert bruikbaarheid. Het vermindert het potentiële aanvalsoppervlak en verstrekt betere veiligheid.

### Configureren

#### vManager-configuratie

1. In Cisco vManager, navigeer naar Beheer > Instellingen > Instellingen van provider identificeren > Bewerken.

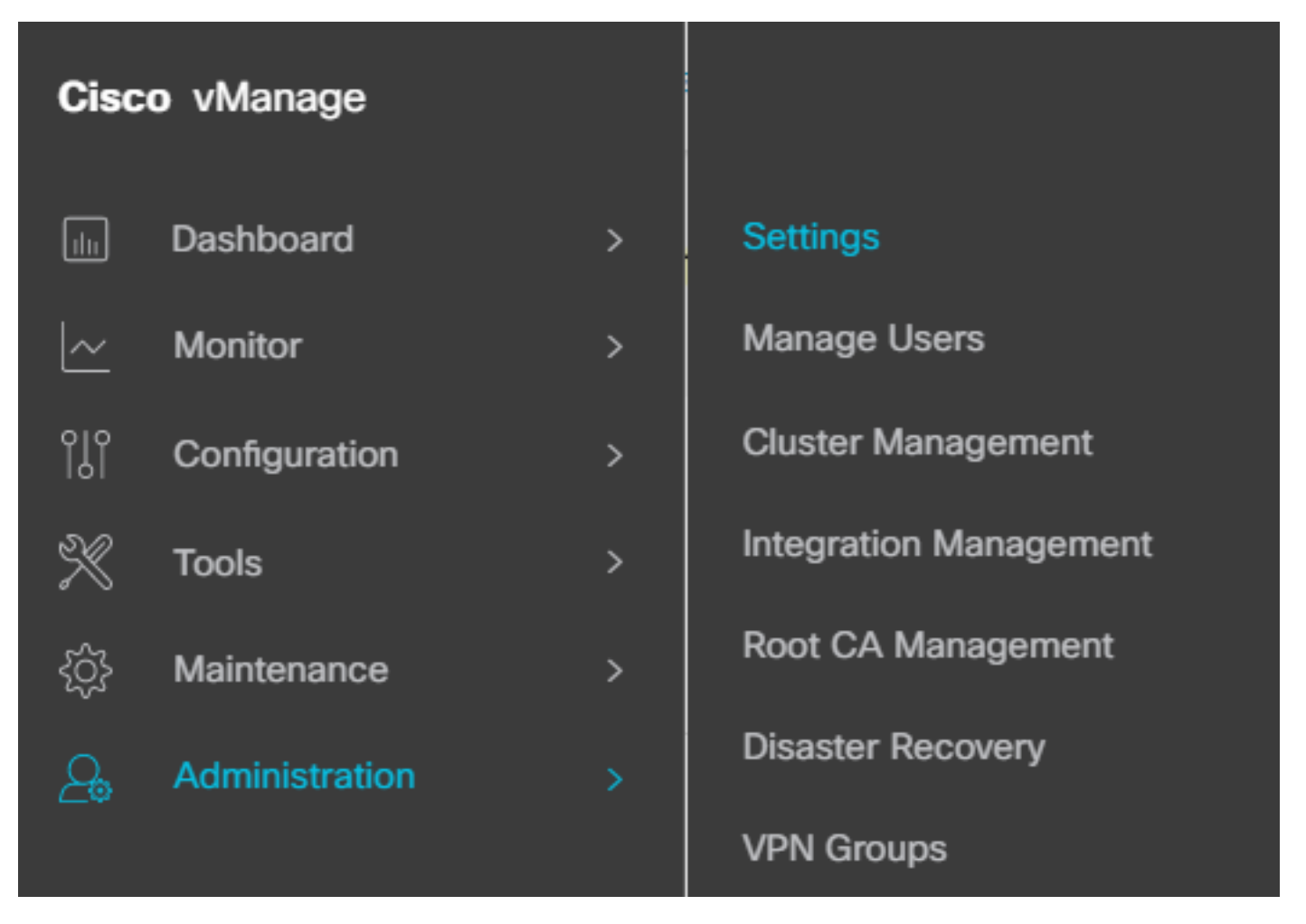

Configuratie > Instellingen

#### 2. Klik op Ingeschakeld.

3. Klik om de SAML metadata te downloaden en de inhoud op te slaan in een bestand. Dit is nodig aan de kant van OKTA.

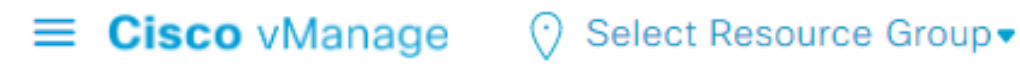

### Administration Settings Identity Provider Settings Disabled Enable Identity Provider: O Enabled Disabled

Upload Identity Provider Metadata

Click here to download SAML metadata

SAML downloaden

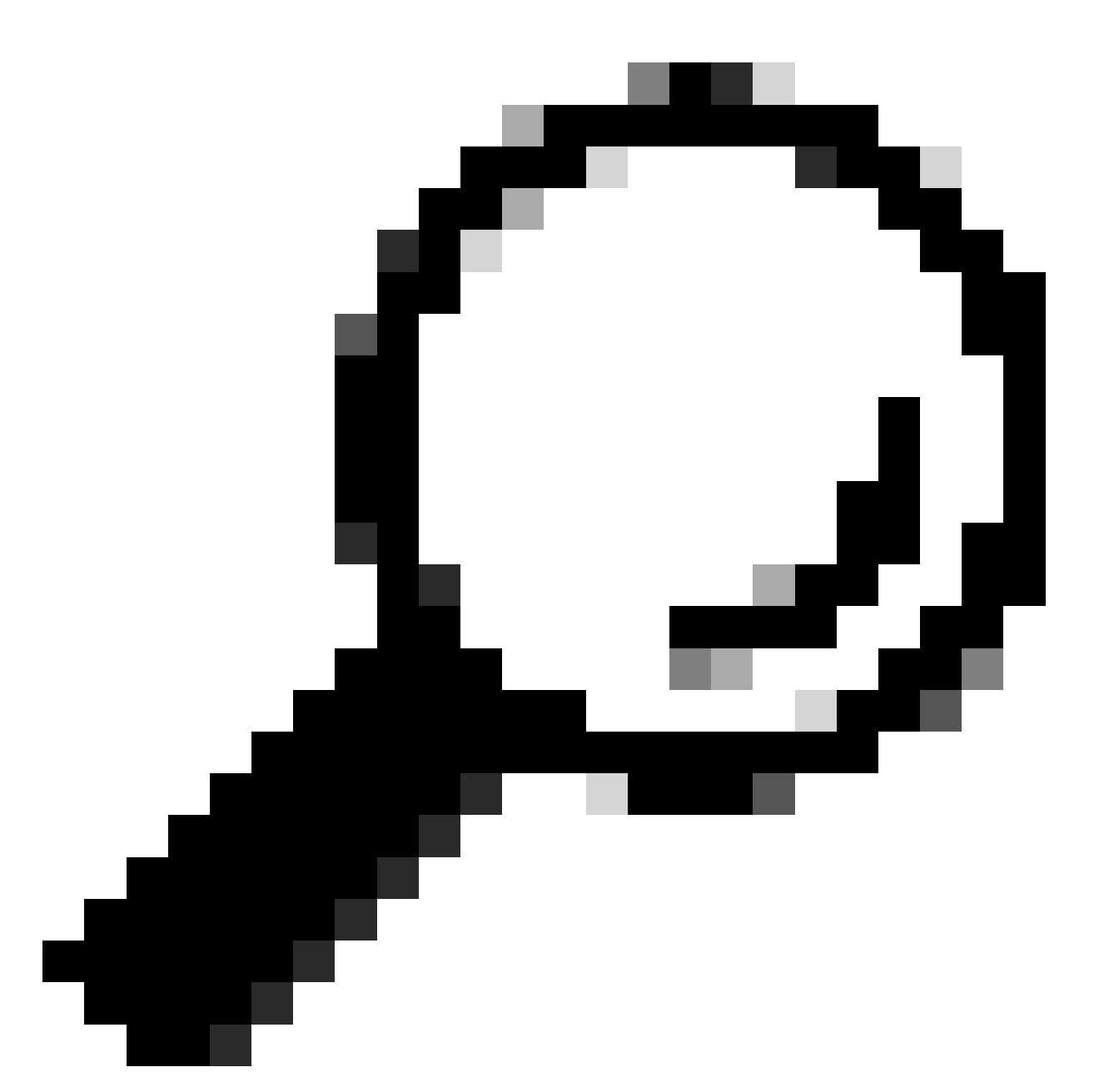

Tip: U hebt deze informatie van METADATA nodig om OKTA met Cisco vManager te kunnen configureren.

- a. Entiteits-ID
- b. Certificaat van ondertekening
- c. Encryptiecertificaat
- d. URL voor uitloggen
- e. Inloggen via URL

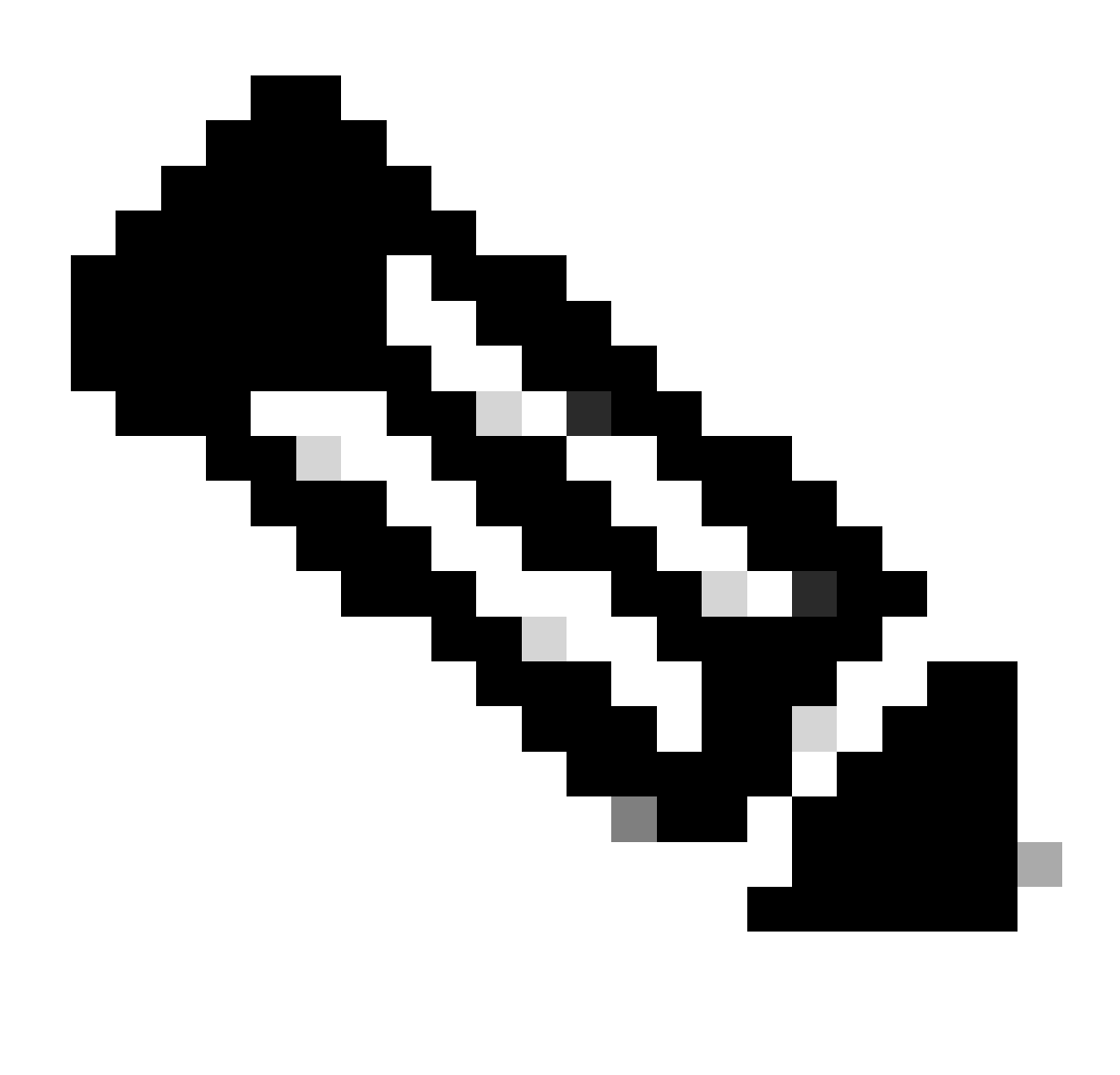

Opmerking: Certificaten moeten in x.509-formaat zijn opgeslagen en met de extensie .CRT zijn opgeslagen.

----BEGIN CERTIFICATE-MIIDfTCCAmWqAwIBAqIhAM8T9QVLqX/lp1oK/q2XNUbJcGhRmGvqdXxGTUkrKUBhMA0GCSqGSIb3 DQEBCWUAMHIXDDAKBqNVBAYTA1VTQTELMAkGA1UECBMCQ0ExETAPBqNVBAcTCFNhbiBKb3N1MRQw EgYDVQQKEwtDSVNDT1JUUExBQjEUMBIGA1UECxMLQ01TQ09SVFBMQUIxFjAUBgNVBAMTDUR1ZmF1 bHRUZW5hbnQwHhcNMjAwNTI4MTQxMzQzWhcNMjUwNTI4MTQxMzQzWjByMQwwCgYDVQQGEwNVU0Ex CzAJBgNVBAgTAkNBMREwDwYDVQQHEwhTYW4gSm9zZTEUMBIGA1UEChMLQ01TQ09SVFBMQUIxFDAS BgNVBAsTC0NJU0NPUlRQTEFCMRYwFAYDVQQDEw1EZWZhdWx0VGVuYW50MIIBIjANBgkqhkiG9w0B AQEFAAOCAQ8AMIIBCgKCAQEAg9HOIwjWHD3pbkCB3wRUsn01PTsNAhCqRKOf5aY4QDWbu7U3+6gF TzZgrB9189rLSkkb7cEzRcE7ZbZ1a3zICVw76ZN8jj2BZMYpuTLS9LSGRq2FClYMAg6JU4Yc9prg T6IcmJKHPfuFM3izXKVsrzfn8tDZ7UDHGIUNPs2kjntamU4ZB7BRTE1zJXp+Zh3CvnfLE9g3aXK9 SM9qRFDjAaC8GhWphOYyK3RisQZ/bIZJ2vWkVo91p+6/kQy7/oxFKznK/2oAXaAe26P8HYw+XC0b mkCwb3e9a1vCGrCmPJwJPjn9j09dX426/LbjdmDAo6HudjTEoQMZduD3Z9GU5QIDAQABMA0GCSqG SIb3DQEBCwUAA4IBAQBb0/FdHT365rzOHpgHo8YWbxbYdhjAMrHUBbuXLq6MEaHvm4GoTYsgJzc9 Scy/Iwoa6kRjBXHJPPthtBwzYYXvK6CJxh8J/r1ednlmai0z9growg/sSEgbXPpuQw6qT9hM8s2i FH1FcHPoqiaZFldNF4iupuzFPTcD8kmzEC3mGlcxfm2TaVjLFDu7McRAmLZTV+yPY+WZXjuoMI8P hXapKdUt0B6RxzuCBRac2ZB22g7HWDQuDZUzf966Q2k5Us1QxtNlpXLU5X+i+YDW011T2AP6+UUi vrN1A6vFVPP30tAd7ao7VziMeEvxfYTuK690b+ej4MNtWIKdHneU+/YC ----END CERTIFICATE----

X.509-certificaat

#### **OKTA-configuratie**

- 1. Log in <u>OKTA</u> account.
- 2. Ga naar Toepassingen > Toepassingen.

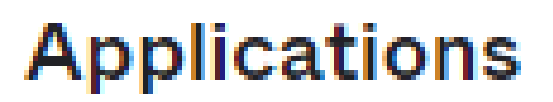

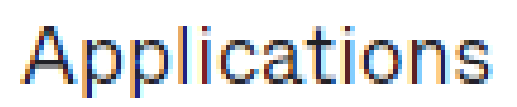

### Self Service

Toepassingen > Toepassingen

3. Klik op App-integratie maken.

# Applications

# **Create App Integration**

Toepassing maken

4. Klik op SAML 2.0 en vervolgens op.

| Create a new app integration   |                                                                                                    | × |
|--------------------------------|----------------------------------------------------------------------------------------------------|---|
| Sign-in method<br>Learn More 🖸 | <ul> <li>OIDC - OpenID Connect</li> <li>Token-based OAuth 2.0 authentication for Single Sign-On (SSO) through API endpoints. Recommended if you intend to build a custom app integration with the Okta Sign-In Widget.</li> </ul> | 1 |
|                                | <ul> <li>SAML 2.0</li> <li>XML-based open standard for SSO. Use if the Identity Provider for your application only supports SAML.</li> </ul>                                                                                      |   |
|                                | <ul> <li>SWA - Secure Web Authentication</li> <li>Okta-specific SSO method. Use if your application doesn't support OIDC or<br/>SAML.</li> </ul>                                                                                  |   |
|                                | <ul> <li>API Services</li> <li>Interact with Okta APIs using the scoped OAuth 2.0 access tokens for<br/>machine-to-machine authentication.</li> </ul>                                                                             |   |

Cancel

Next

SAML2.0 configureren

#### Algemene instellingen

- 1. Voer een naam van de toepassing in.
- 2. Voeg het logo voor de toepassing toe (facultatief).
- 3. Zichtbaarheid van de app (facultatief).
- 4. Klik op VOLGENDE.

| 1 General Settings | 2 Configure SAML |   |
|--------------------|------------------|---|
|                    |                  | ] |

| 1 General Settings  |                                          |      |
|---------------------|------------------------------------------|------|
| App name            |                                          |      |
| App logo (optional) | Ø                                        |      |
| App visibility      | Do not display application icon to users |      |
| Cancel              |                                          | Next |

Algemene instellingen van SAML

#### SAML configureren

In deze tabel worden de parameters beschreven die in deze sectie moeten worden geconfigureerd.

| Samengesteld                        | Waarde                                     | Configuratie                  |
|-------------------------------------|--------------------------------------------|-------------------------------|
| Enkelvoudige URL voor<br>aanmelding | https://XX.XX.XX.XX:XXXX/samlLoginResponse | Haal het uit de<br>metadata.  |
| URI publiek (SP entiteit-<br>ID)    | XX.XX.XX.XX                                | IP-adres of DNS<br>voor Cisco |

| Samengesteld                                   | Waarde            | Configuratie                                                                        |
|------------------------------------------------|-------------------|-------------------------------------------------------------------------------------|
|                                                |                   | vManager                                                                            |
| Standaard Relay-status                         |                   | LEEG                                                                                |
| Formaat voor naam-ID                           |                   | Zoals uw voorkeur                                                                   |
| Gebruikersnaam voor<br>toepassing              |                   | Zoals uw voorkeur                                                                   |
| Gebruikersnaam voor<br>toepassing bijwerken op | Creëer en update  | Creëer en update                                                                    |
| Reactie                                        | Ondertekend       | Ondertekend                                                                         |
| Verklaring-handtekening                        | Ondertekend       | Ondertekend                                                                         |
| Algoritme voor<br>handtekening                 | RSA-SHA256 router | RSA-SHA256 router                                                                   |
| Digest-algoritme                               | SHA256-software   | SHA256-software                                                                     |
| Assertion-encryptie                            | Versleuteld       | Versleuteld                                                                         |
| Encryptiealgoritme                             | AES256-CBC switch | AES256-CBC<br>switch                                                                |
| Toetsentransportalgoritme                      | RSA-OAEP          | RSA-OAEP                                                                            |
| Encryptiecertificaat                           |                   | Het encryptie<br>certificaat van<br>metagegevens,<br>moet op formaat<br>x.509 zijn. |
| Enkelvoudige aanmelding                        |                   | moet worden                                                                         |

| Samengesteld                                       | Waarde                                                                                              | Configuratie                                                                                          |
|----------------------------------------------------|----------------------------------------------------------------------------------------------------|----------------------------------------------------------------------------------------------------|
| inschakelen                                        |                                                                                                    | gecontroleerd.                                                                                        |
| Enkelvoudige<br>aanmelding-URL                     | https://XX.XX.XX.XX:XXXX/samlLogoutResponse                                                         | Haal uit de<br>metadata.                                                                              |
| SP-uitgever                                        | XX.XX.XX                                                                                            | IP-adres of DNS<br>voor vManager                                                                      |
| Handtekeningcertificaat                            |                                                                                                    | Het encryptie<br>certificaat van de<br>metagegevens,<br>moet op formaat<br>x.509 zijn.                |
| Verklaring inline haak                             | Geen (uitschakelen)                                                                                 | Geen (uitschakelen)                                                                                   |
| Verificatiecontextklasse                           | X.509-certificaat                                                                                   |                                                                                                    |
| Honor Force-verificatie                            | Ja                                                                                                  | Ja                                                                                                    |
| tekenreeks van SAML<br>issuer-id                   | tekenreeks van SAML issuer-id                                                                       | Typ een tekst in de<br>string                                                                         |
| Verklaringen van<br>kenmerken (facultatief)        | Naam ► gebruikersnaam<br>Naamnotatie (optioneel) ► Niet gespecificeerd<br>Waarde ►user.login        | Naam ►<br>gebruikersnaam<br>Naamnotatie<br>(optioneel) ► Niet<br>gespecificeerd<br>Waarde ►user.login |
| Verklaringen van<br>groepskenmerken<br>(optioneel) | Naam ► groepen<br>Naamnotatie (optioneel) ► Niet gespecificeerd<br>Filter ►Overeenkomsten regex ►.* | Naam ► groepen<br>Naamnotatie<br>(optioneel) ►Niet<br>gespecificeerd<br>Filter                        |

| Samengesteld | Waarde | Configuratie                 |
|--------------|--------|------------------------------|
|              |        | ►Overeenkomsten<br>regex ►.* |

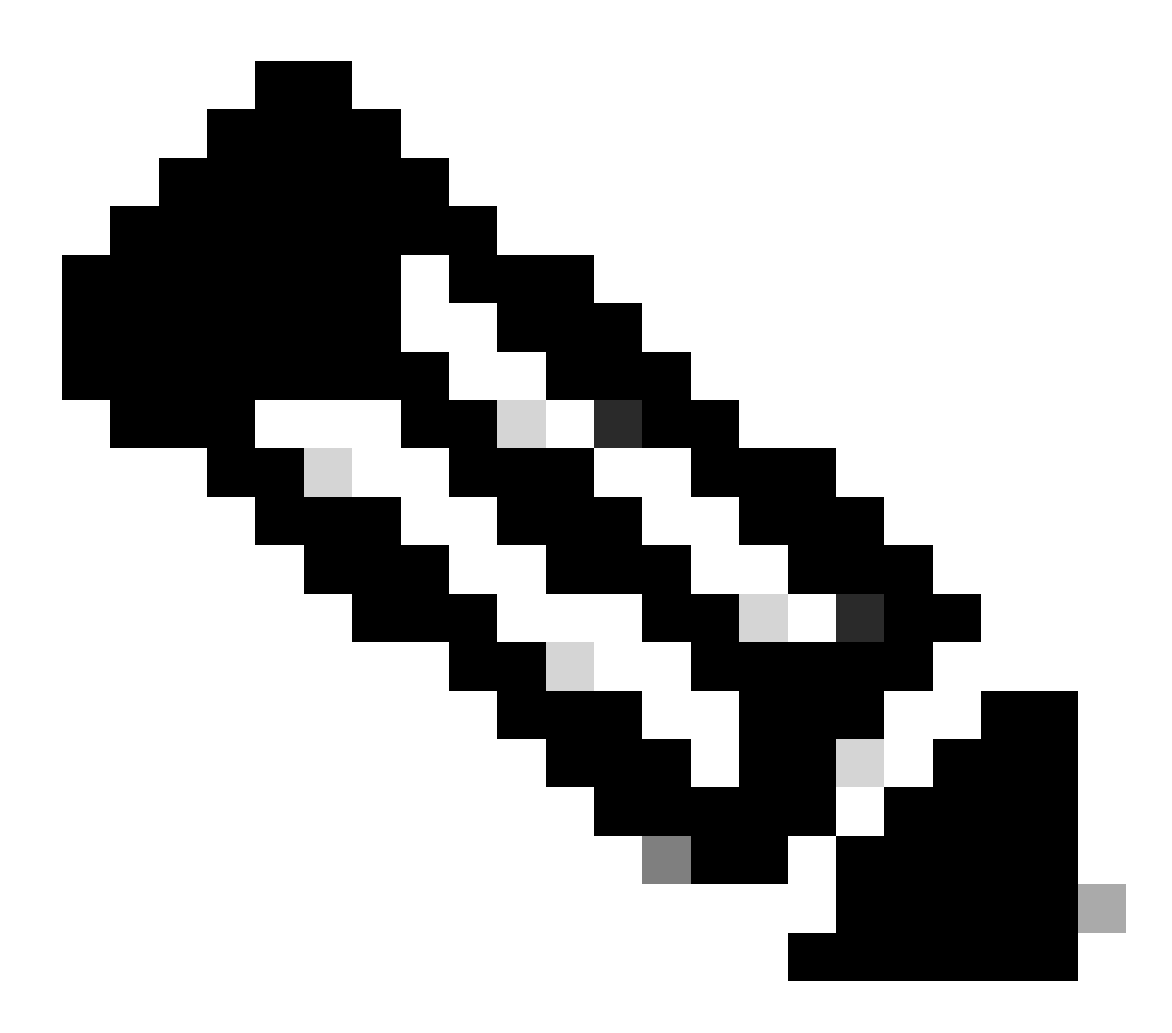

Opmerking: Moet Gebruikersnaam en Groepen gebruiken, precies zoals in de tabel SAML CONFIGUREREN wordt getoond.

| General | Settings |
|---------|----------|
|         |          |

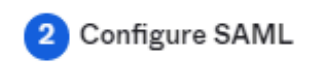

| A SAML Settings                |                                                |
|--------------------------------|------------------------------------------------|
| General                        |                                                |
| Single sign-on URL 👩           | https://XX.XX.XX.XX:XXXX/samlLoginResponse     |
|                                | Use this for Recipient URL and Destination URL |
| Audience URI (SP Entity ID) 💿  | XX.XX.XX.XX                                    |
| Default RelayState 💿           |                                                |
|                                | If no value is set, a blank RelayState is sent |
| Name ID format 💿               | EmailAddress +                                 |
| Application username 👩         | Okta username 🔹                                |
| Update application username on | Create and update 🔹                            |
|                                |                                                |

Hide Advanced Settings

SAML Part 1 configureren

| Response 💿                  | Signed *                                                                                    |                          |
|-----------------------------|---------------------------------------------------------------------------------------------|--------------------------|
| Assertion Signature 💿       | Signed •                                                                                    |                          |
| Signature Algorithm 💿       | RSA-SHA256 *                                                                                |                          |
| Digest Algorithm 👩          | SHA256 •                                                                                    |                          |
| Assertion Encryption        | Encrypted •                                                                                 |                          |
| Encryption Algorithm 💿      | AES256-CBC                                                                                  |                          |
| Key Transport Algorithm 🛛 🚳 | RSA-OAEP *                                                                                  |                          |
| Encryption Certificate 💿    |                                                                                             | Browse files             |
| Signature Certificate 💿     |                                                                                             | Browse files             |
| Enable Single Logout 📵      | Allow application to initiate Single Lo                                                     | ogout                    |
| Signed Requests 💿           | Validate SAML requests with signature                                                       | ire certificates.        |
|                             | SAML request payload will be validated. S<br>read dynamically from the request. <b>Read</b> | SSO URLs will be<br>more |
| Other Requestable SSO URLs  | URL                                                                                         | Index                    |
|                             | + Add Another                                                                               |                          |

SAML deel 2 configureren

| Assertion Inline Hook        | None (disabled)                    |
|------------------------------|------------------------------------|
| Authentication context class | X.509 Certificate 🔹                |
| Honor Force Authentication   | Yes *                              |
| SAML Issuer ID 🔞             | http://www.example.com             |
| Maximum app session lifetime | Send value in response             |
|                              | Uses SessionNotOnOrAfter attribute |

| Attribute Statements                 | (optional)                |                    | LEARN MORE |
|--------------------------------------|---------------------------|--------------------|------------|
| Name                                 | Name format<br>(optional) | Value              |            |
| Username                             | Unspecified -             | user.login         | •          |
| Add Another<br>Group Attribute State | ments (optional)          |                    |            |
| Name                                 | Name format<br>(optional) | Filter             |            |
| Groups                               | Unspecified +             | Matches regex 🔹 .* |            |
| Add Another                          |                           |                    |            |

• Klik op Next (Volgende).

### Feedback

- 1. Selecteer een van de opties naar keuze.
- 2. Klik op Voltooien.

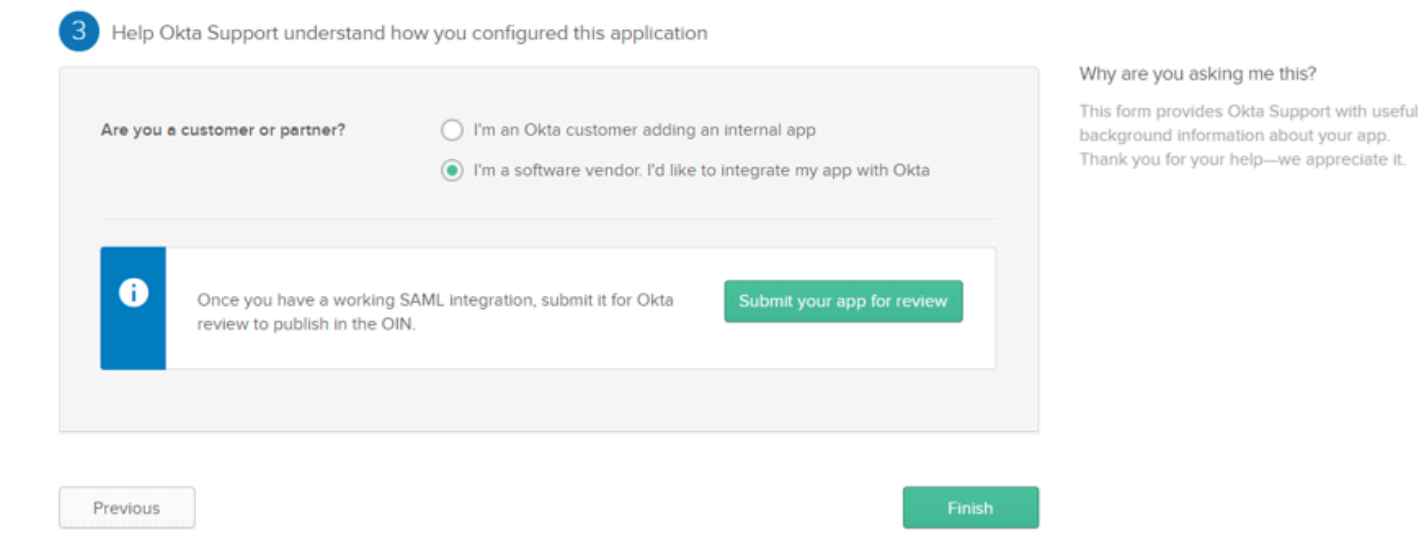

SMAL-feedback

#### Groepen in OKTA configureren

1. Navigeren naar Directory > Groepen.

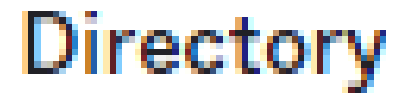

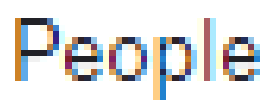

Groups

Devices

### Profile Editor

# Directory Integrations

# **Profile Sources**

2. Klik op Groep toevoegen en nieuwe groep maken.

| Groups                               |     | Help        |
|--------------------------------------|-----|-------------|
| All Rules                            |     |             |
| Search by group name                 | / Q | 🍇 Add group |
| Advanced search -<br>Groep toevoegen |     |             |

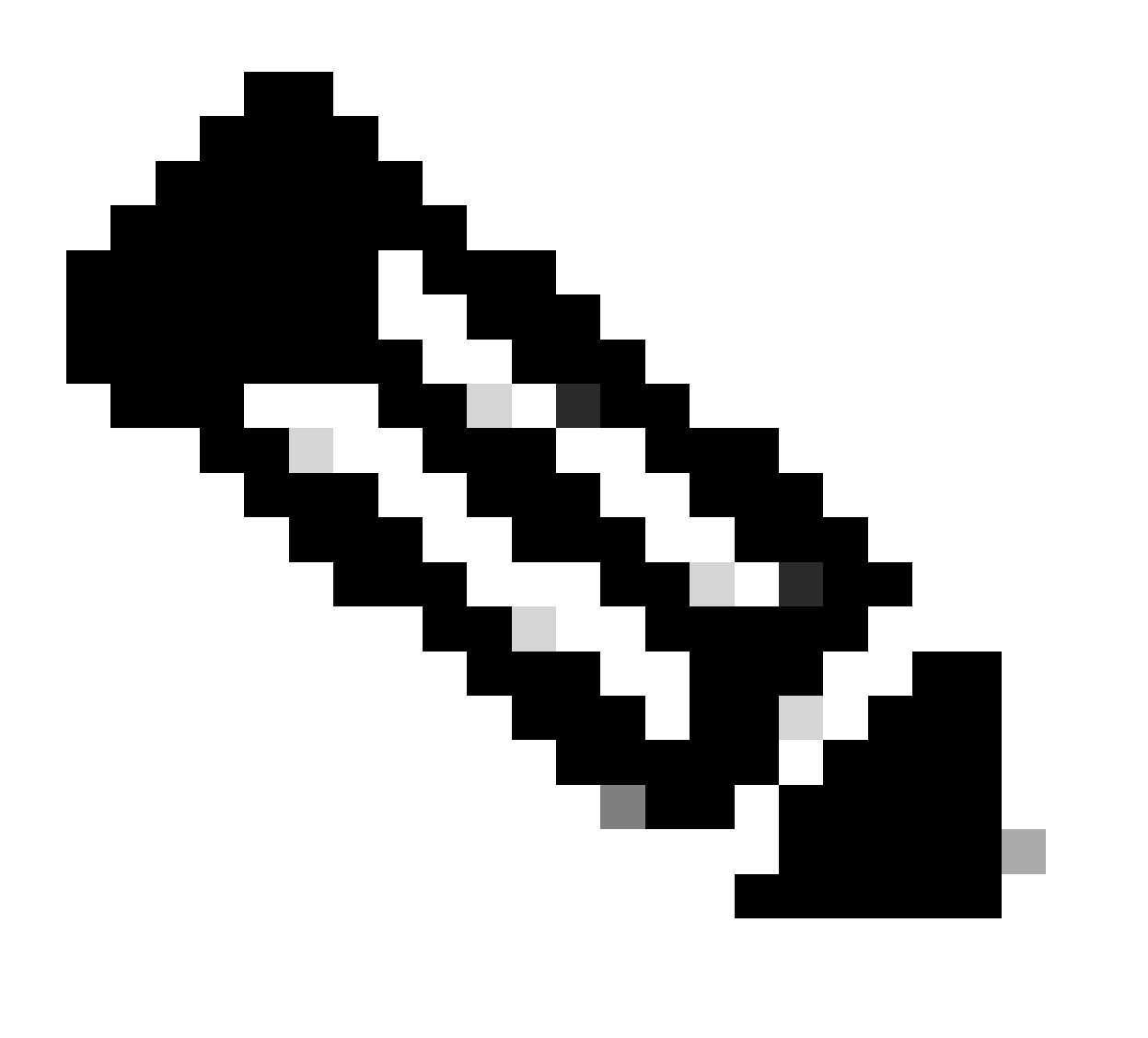

Opmerking: Groepen moeten overeenkomen met de Cisco vManager-groepen en moeten in kleine letters worden weergegeven.

Gebruikers in OKTA configureren

1. Navigeer naar Directory > People.

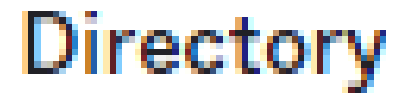

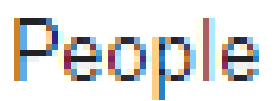

Groups

Devices

### Profile Editor

# Directory Integrations

# **Profile Sources**

**OKTA-gebruikers** 

2. Klik op Add person, maak een nieuwe gebruiker, wijs deze toe aan de groep en sla deze op.

| Add Person                 |                                  |
|----------------------------|----------------------------------|
| User type 💿                | User +                           |
| First name                 | Test                             |
| Last name                  | Test                             |
| Username                   |                                  |
| Primary email              |                                  |
| Secondary email (optional) |                                  |
| Groups (optional)          | • netadmin ×                     |
| Activation                 | Activate now *                   |
|                            | I will set password              |
|                            | Save Save and Add Another Cancel |

Gebruiker toevoegen

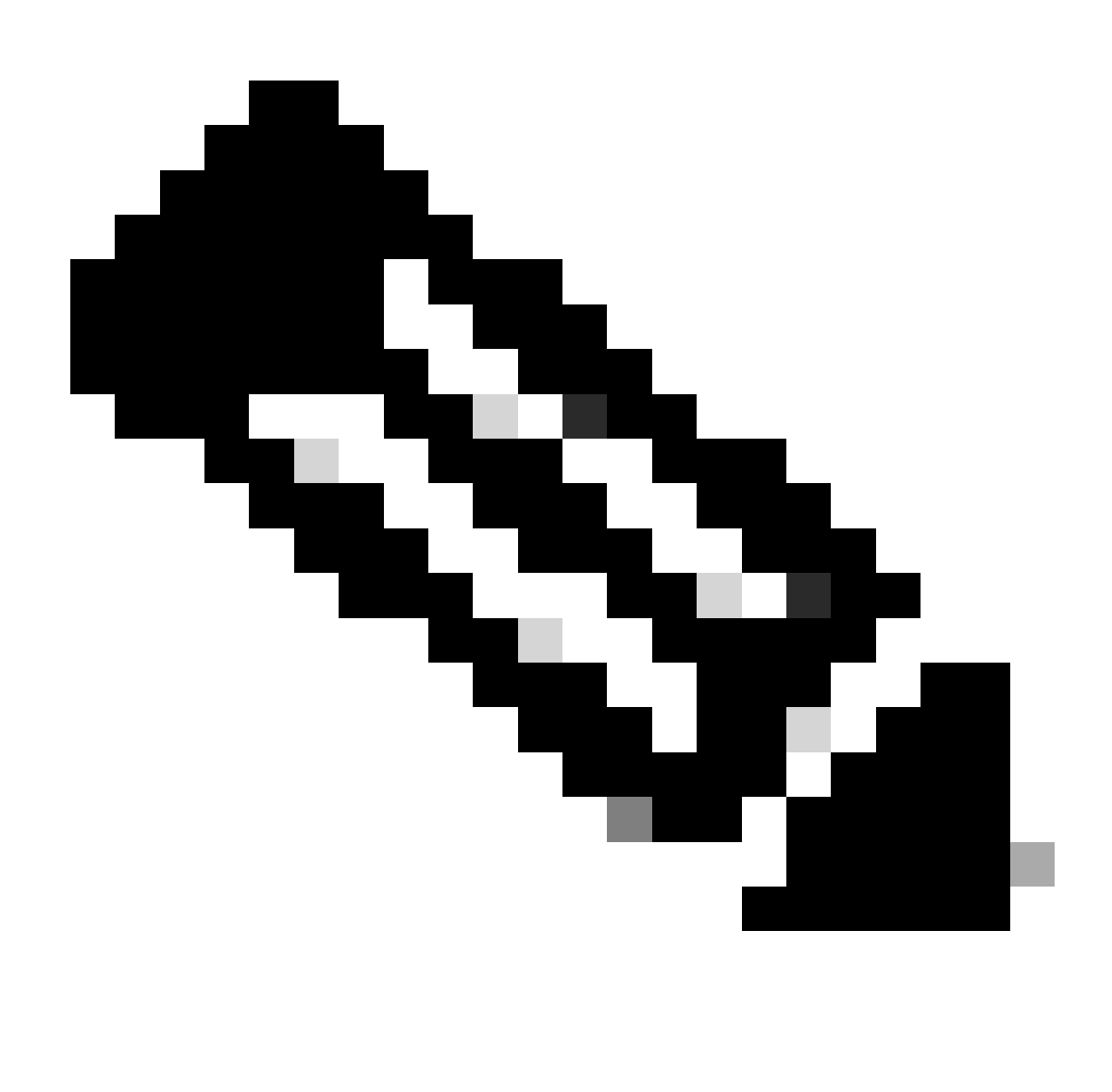

Opmerking: Active Directory kan worden gebruikt in plaats van OKTA gebruikers.

#### Wijs Groepen en Gebruikers in Toepassing toe

- 1. Ga naar Toepassingen > Toepassingen > Selecteer de nieuwe toepassing.
- 2. Klik op Toewijzen > Toewijzen aan groepen.

| Once you have a working                                                                         | y SAML integration, submit it for Okta review to publish in the OAN. | Submit your app for review                                                                                                    |
|-------------------------------------------------------------------------------------------------|----------------------------------------------------------------------|----------------------------------------------------------------------------------------------------|
| General Sign On Impor<br>Assign  Convert assigned<br>Fi Assign to People<br>Pt Assign to Groups | t Assignments gnments  Assignment Assignment                         | REPORTS<br>Current Assignments<br>Recent Unassignments                                                                                                    |
| Groups                                                                                          | 01101110<br>01101111<br>0110100<br>0110100<br>0110101<br>011011      | SELF SERVICE         You need to enable self         service for org managed apps         before you can use self         service for this app.         Go to self service settings         Requests       Disabled         Approval       N/A         Edit |

Toepassing > Groepen

3. Identificeer de groep en klik op Toewijzen > Gereed.

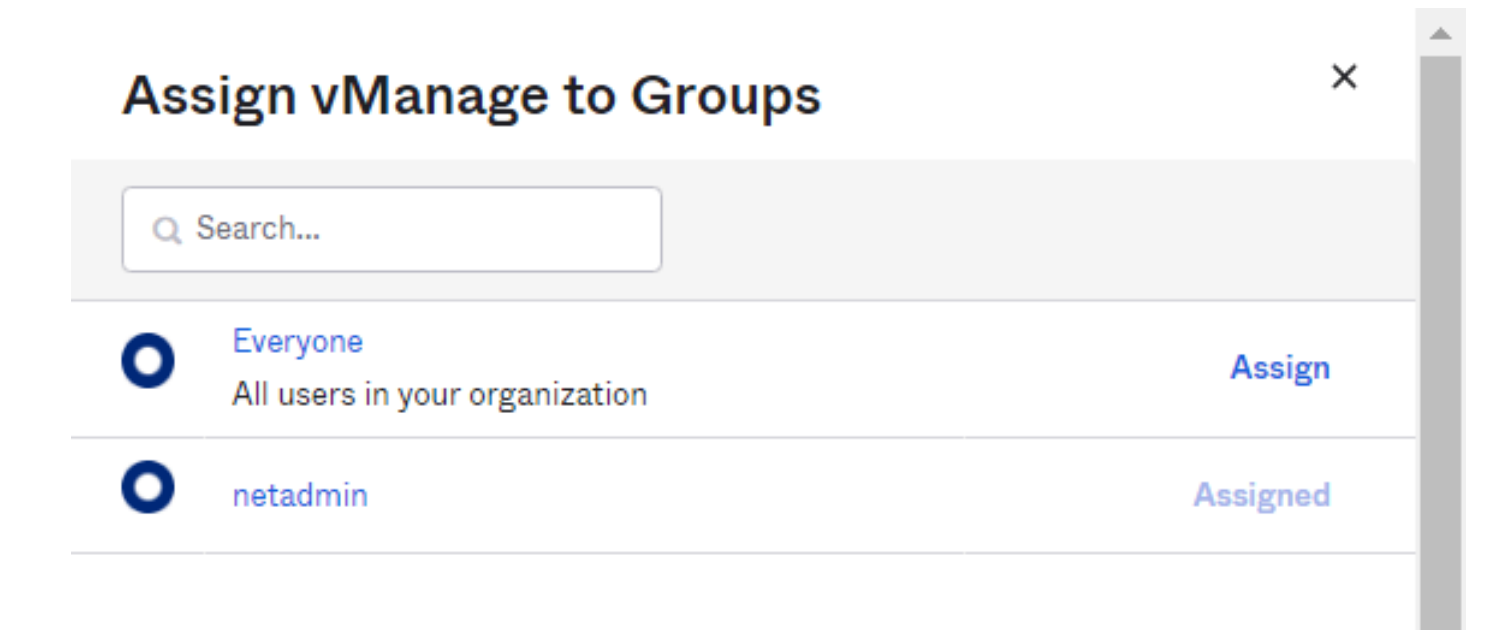

Done

Toewijzen aan groep en gebruiker

4. De groep en de gebruikers moeten nu aan de toepassing worden toegewezen.

### Verifiëren

Nadat de configuratie is voltooid, kunt u toegang tot Cisco vManager krijgen via OKTA.

### Connecting to 🕲

Sign-in with your cisco-org-958976 account to access vManage

| Sign In Username Password |   |
|---------------------------|---|
| Sign In<br>Username       |   |
| Username Password         |   |
| Password                  |   |
| Password                  |   |
| [                         | _ |
|                           |   |
| Remember me               |   |
| Sian In                   |   |

#### Over deze vertaling

Cisco heeft dit document vertaald via een combinatie van machine- en menselijke technologie om onze gebruikers wereldwijd ondersteuningscontent te bieden in hun eigen taal. Houd er rekening mee dat zelfs de beste machinevertaling niet net zo nauwkeurig is als die van een professionele vertaler. Cisco Systems, Inc. is niet aansprakelijk voor de nauwkeurigheid van deze vertalingen en raadt aan altijd het oorspronkelijke Engelstalige document (link) te raadplegen.